# Para seleccionar el idioma de la sala del webinar, haga clic en este botón y elija el idioma que prefiera.

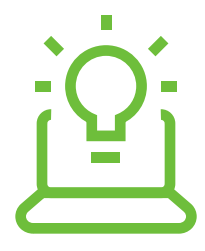

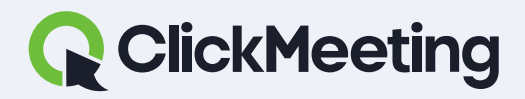

#### ClickMeeting manuals

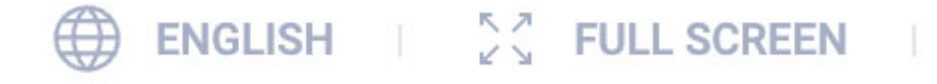

DE

PL

AR

PT (BR)

EN

RU

ES

FR

IT

PF

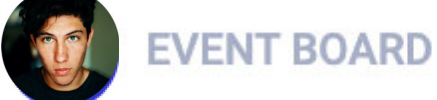

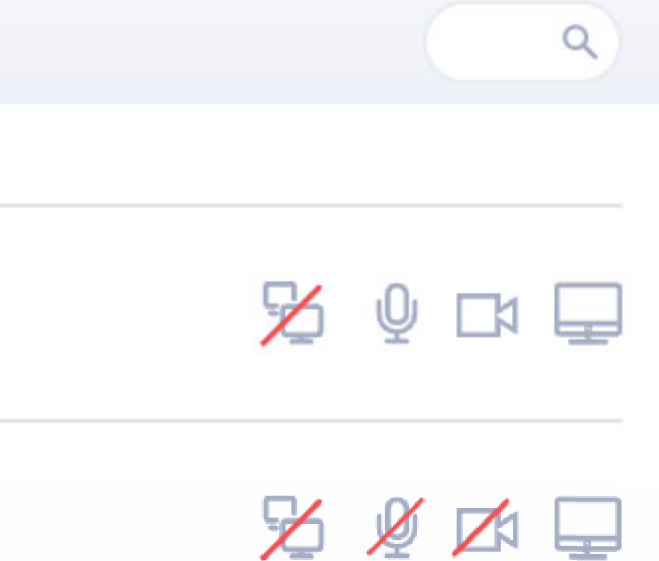

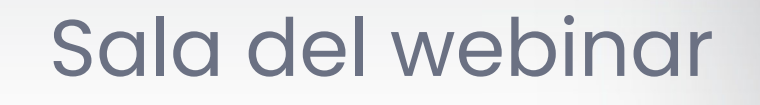

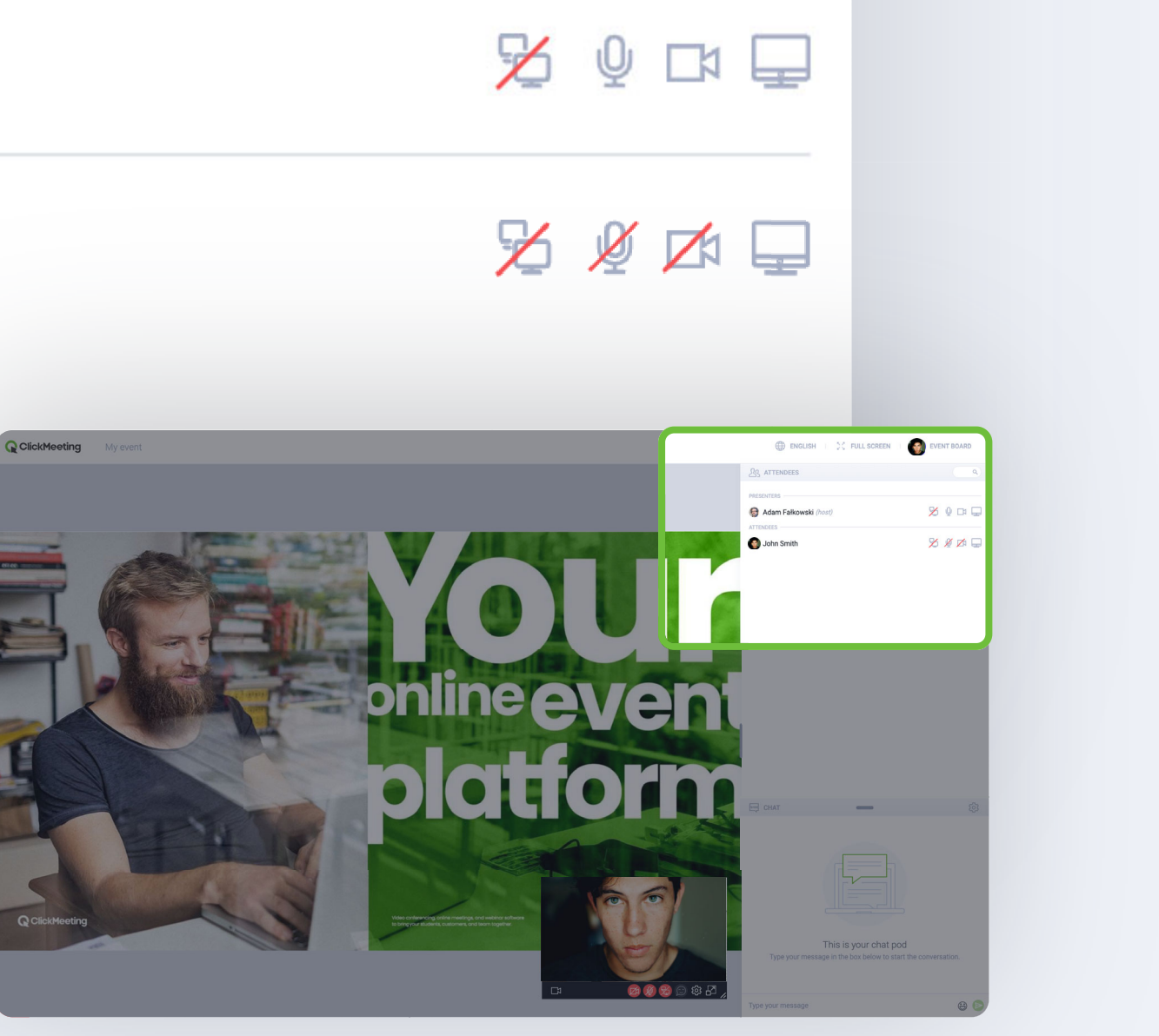

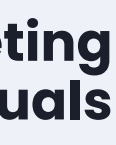

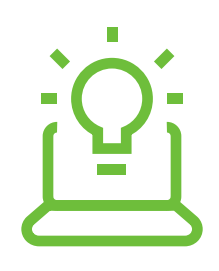

# Haga clic en este botón para traducir todos los mensajes del chat a su idioma preferido.

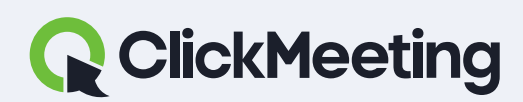

### Sala del webinar

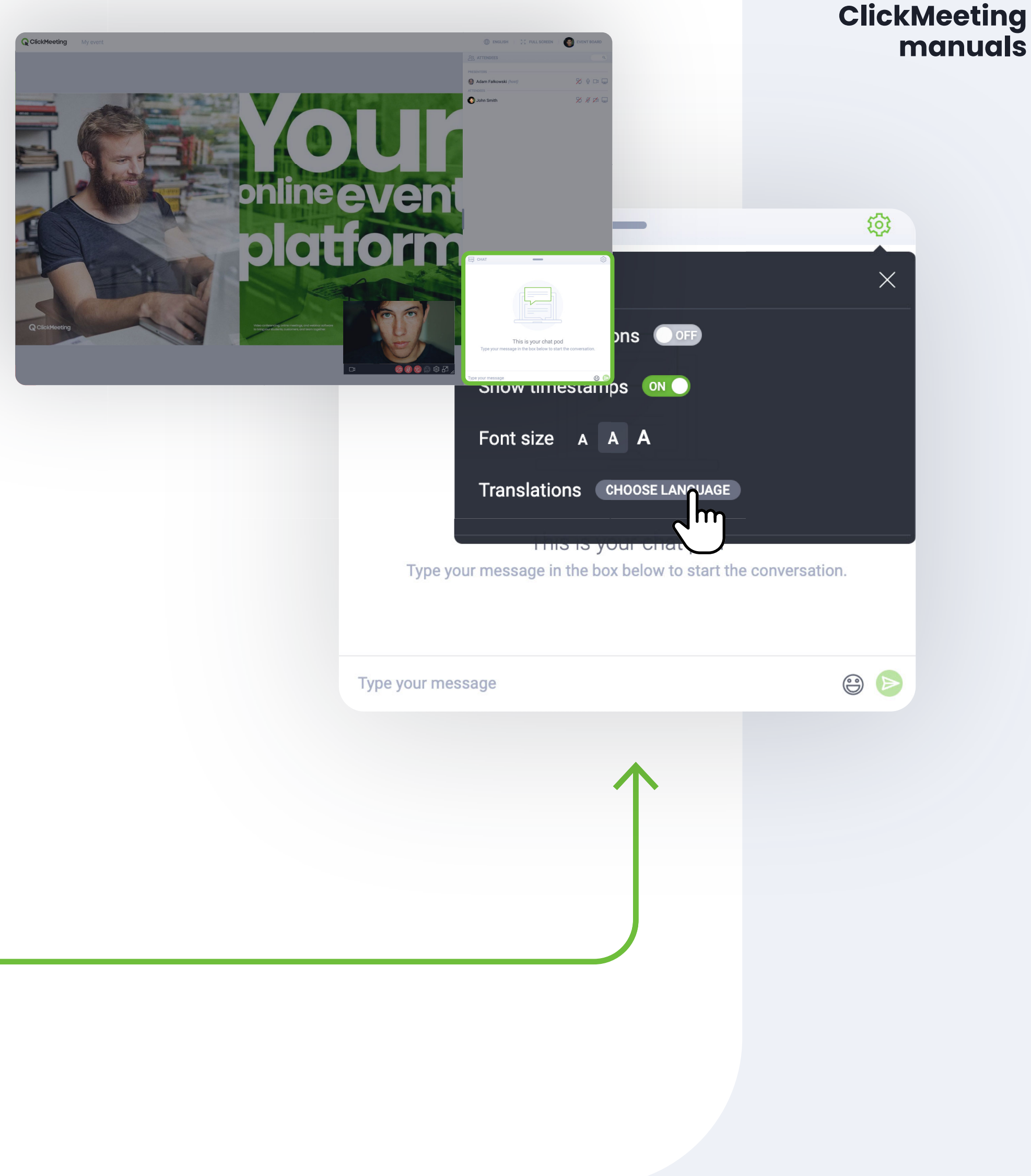

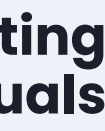

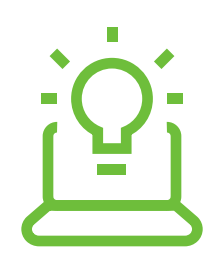

# Durante el evento, puede levantar la mano para interactuar con los oradores.

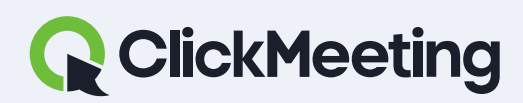

### ClickMeeting

### Sala del webina

|              |                                                   | <u> </u>     |                   |
|--------------|---------------------------------------------------|--------------|-------------------|
|              | Adam Falkowski (hoot)<br>Attronets                | × • • •      |                   |
|              | O John Smith                                      | × * ≠ □      |                   |
|              |                                                   |              |                   |
|              |                                                   |              |                   |
| online ou    |                                                   |              |                   |
| onnueev      | en                                                |              |                   |
|              |                                                   |              |                   |
|              |                                                   | @            |                   |
|              |                                                   |              |                   |
|              |                                                   |              |                   |
| ClickMooting |                                                   |              |                   |
|              | Type your message in the box below to start the o | onversation. |                   |
|              | 🞯 🛞 😂 😳 🕸 🗗 🖌<br>Type your message                | 0            |                   |
|              | Search                                            |              | Q)                |
|              |                                                   |              |                   |
|              | Frequently used                                   |              |                   |
|              | 1 🔔 👝 🙆                                           | 😱 🖂 බ        |                   |
|              |                                                   |              |                   |
|              |                                                   |              |                   |
| E c          | НАТ                                               |              |                   |
|              | Smileys & people                                  |              |                   |
|              |                                                   |              |                   |
|              |                                                   |              |                   |
|              |                                                   |              |                   |
|              |                                                   | 🙂 🙂 😋        |                   |
|              |                                                   |              |                   |
|              | - 😘 😗 😇                                           | - 🐨 😗 🌄      |                   |
|              |                                                   |              |                   |
|              | - 🤪 🤪 🗳                                           | 😜 🔛 🤫        |                   |
|              |                                                   |              |                   |
|              |                                                   |              |                   |
|              | STATUS                                            |              | × Clear my status |
|              |                                                   |              |                   |
|              |                                                   |              |                   |
|              | Type y                                            |              |                   |
|              | Raise                                             | hand 🤁       | I need help       |
|              |                                                   |              |                   |
|              |                                                   |              |                   |
| Type v       | our message                                       |              |                   |
| 1,900,9      |                                                   |              |                   |
|              |                                                   |              |                   |

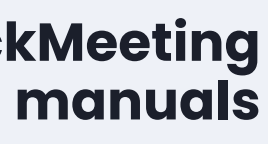

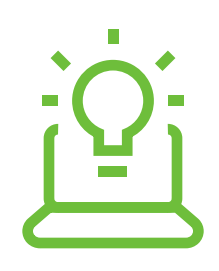

# Haga clic en este botón o escriba una pregunta con un signo de interrogación.

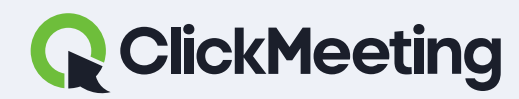

#### ClickMeeting manuals

### Sala del webinar

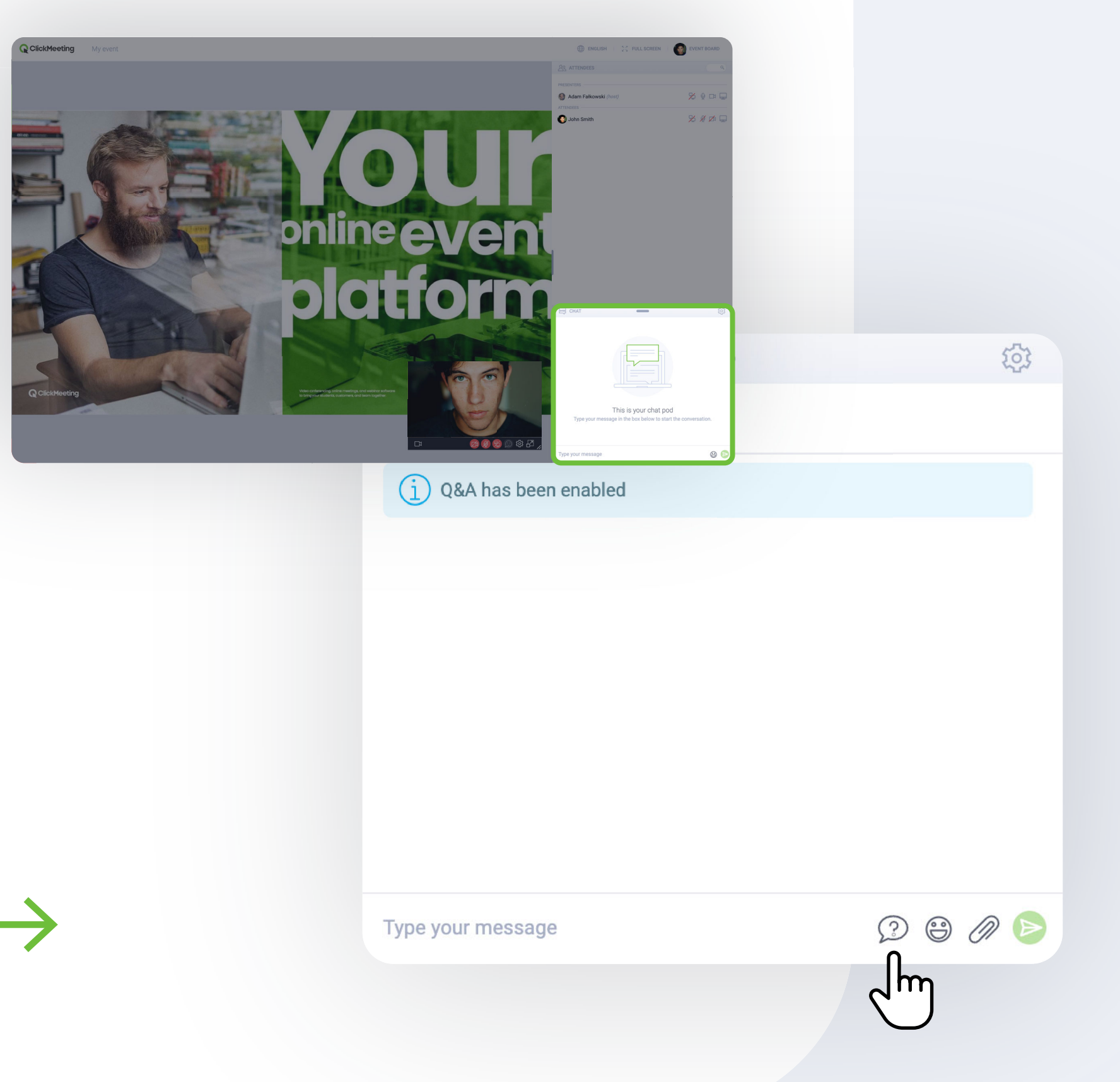

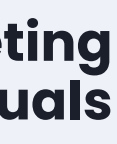

## ¿No oye nada? Recargue la página y compruebe que la pestaña no esté silenciada.

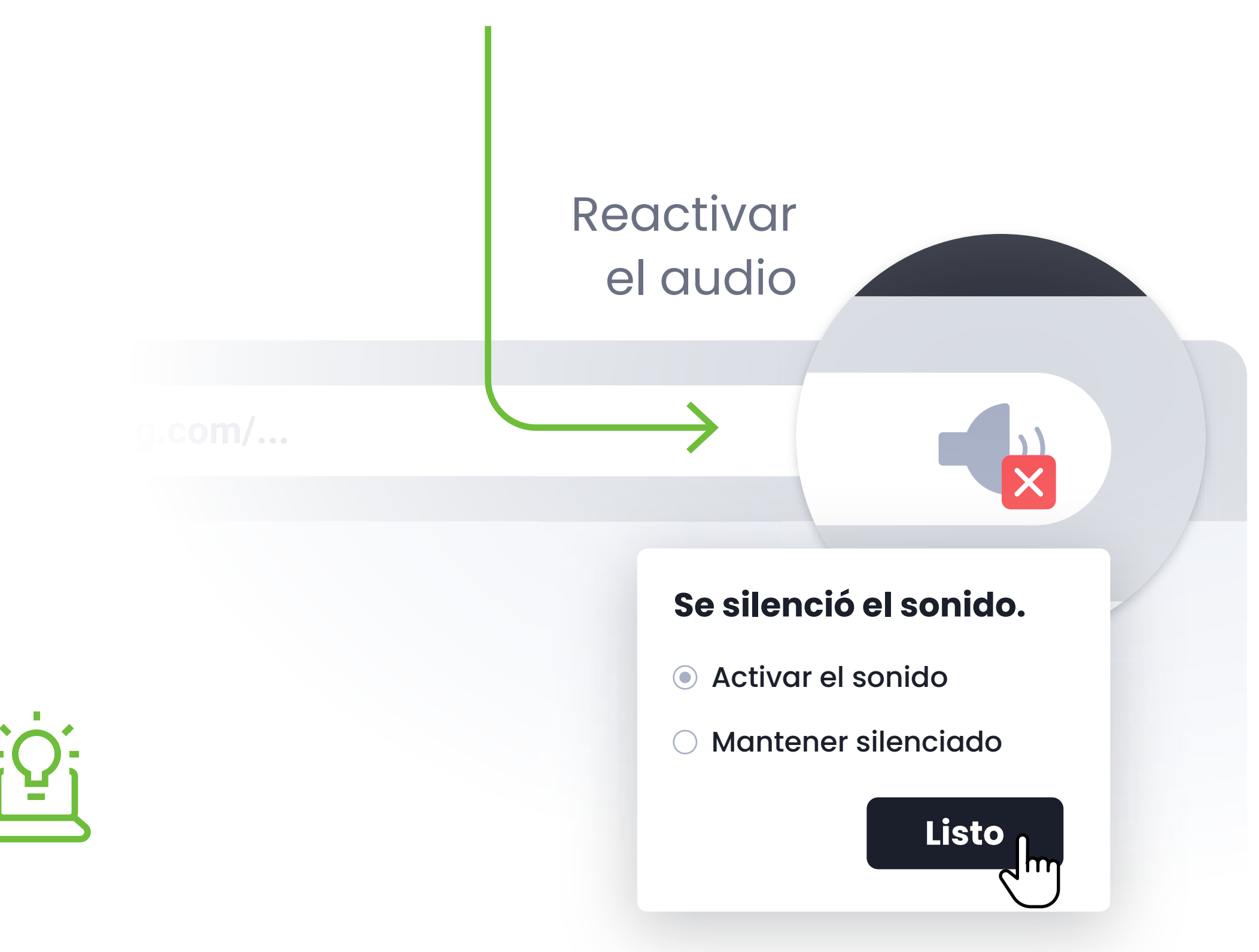

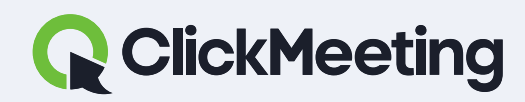

ClickMeeting manuals

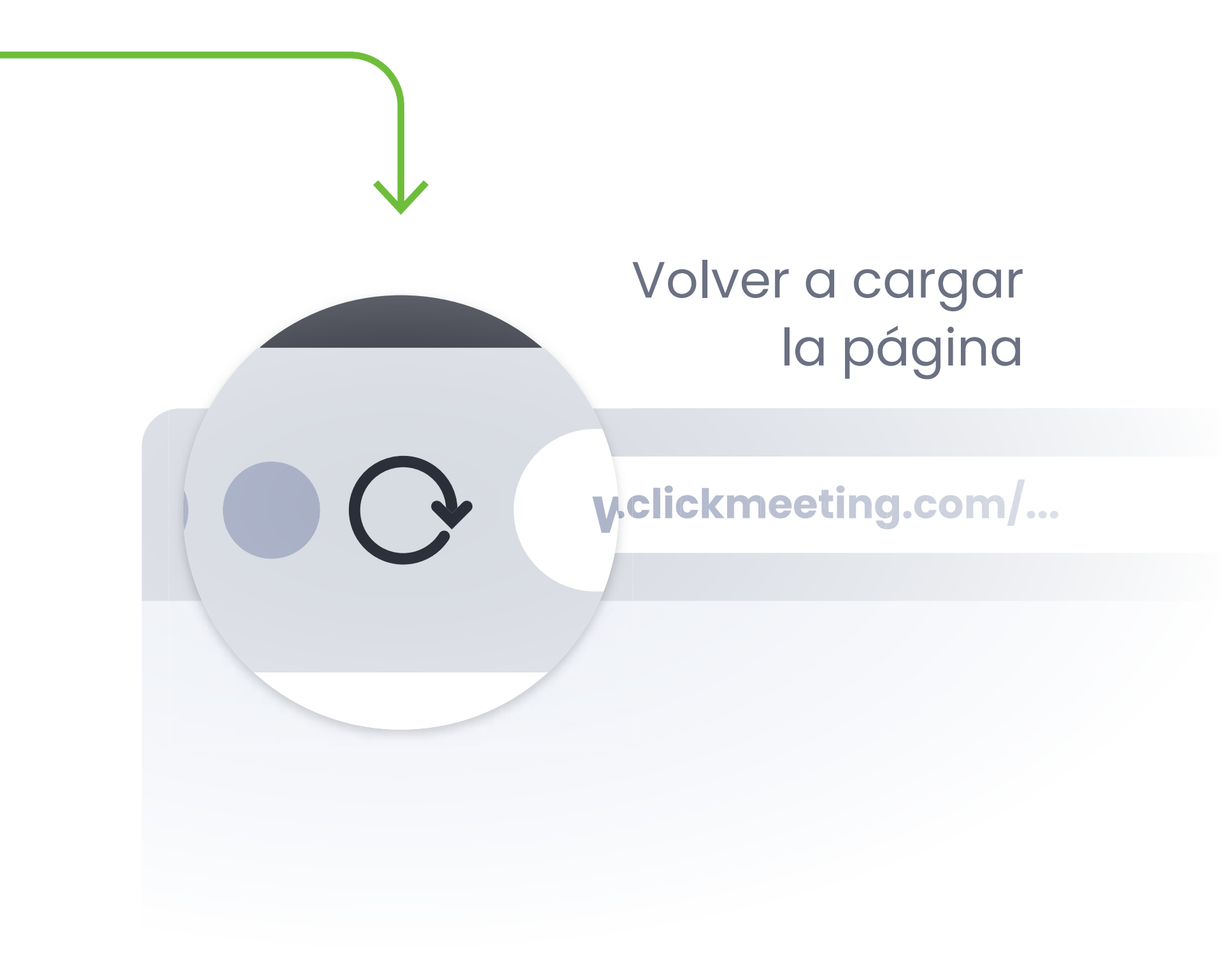

### EJEMPLO MOSTRADO EN CHROME

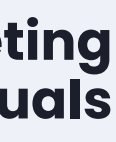

## ¿Le estorba la ventana de vídeo? Haga clic en el icono para acoplar la ventana en la esquina derecha.

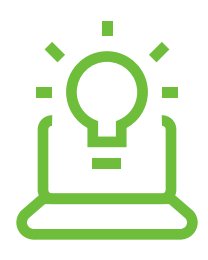

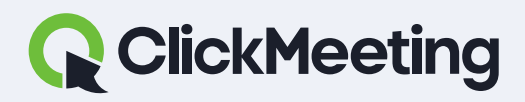

#### ClickMeeting manuals

### Sala del webinar

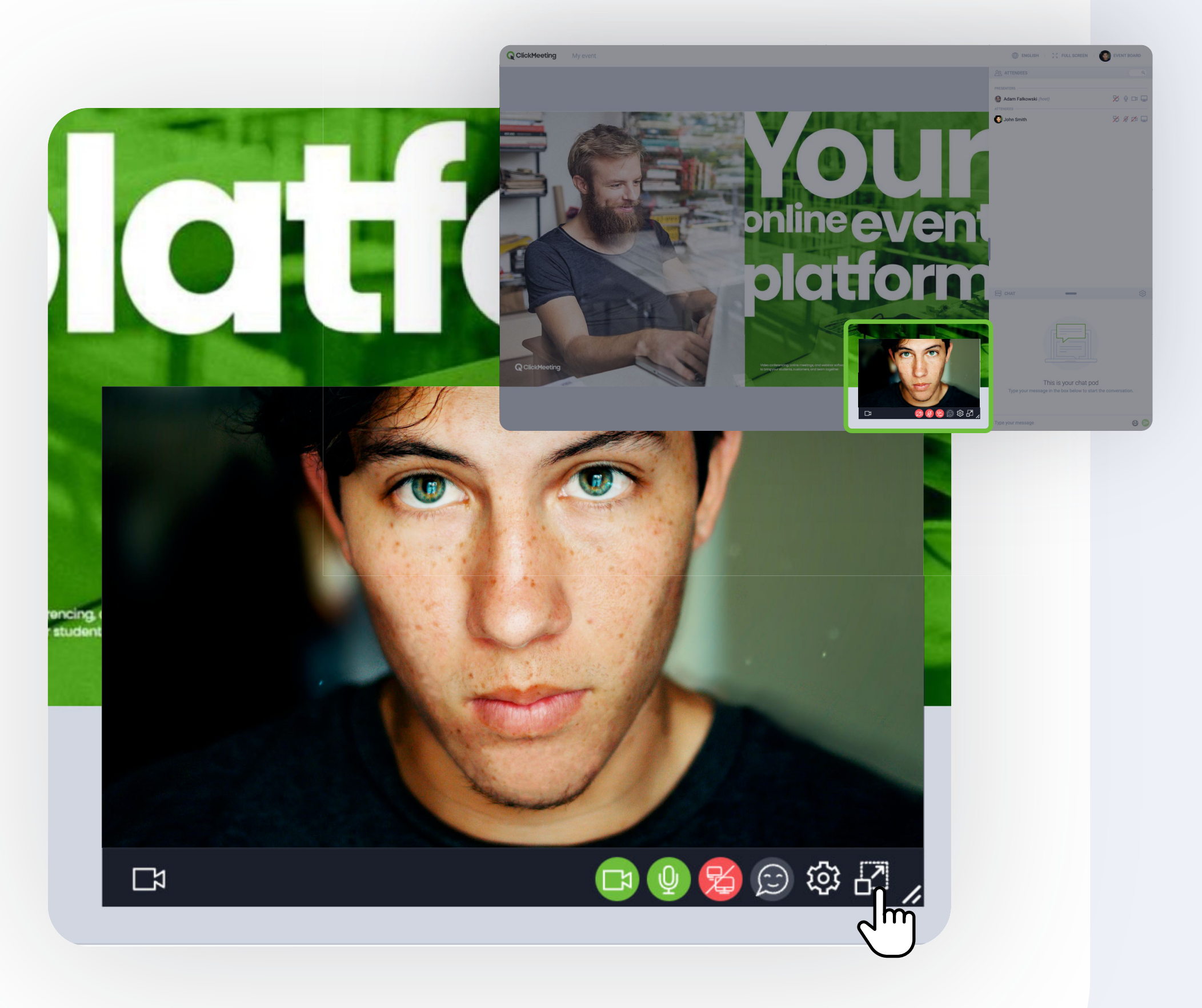

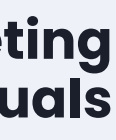

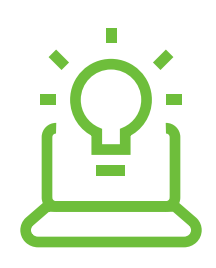

Los navegadores compatibles con dispositivos móviles son Chrome y Safari

# También puede acceder a la reunión a través de dispositivos móviles sin necesidad de descargar la aplicación.

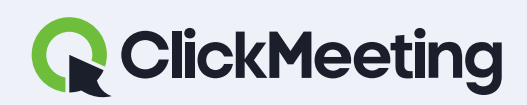

ClickMeeting manuals

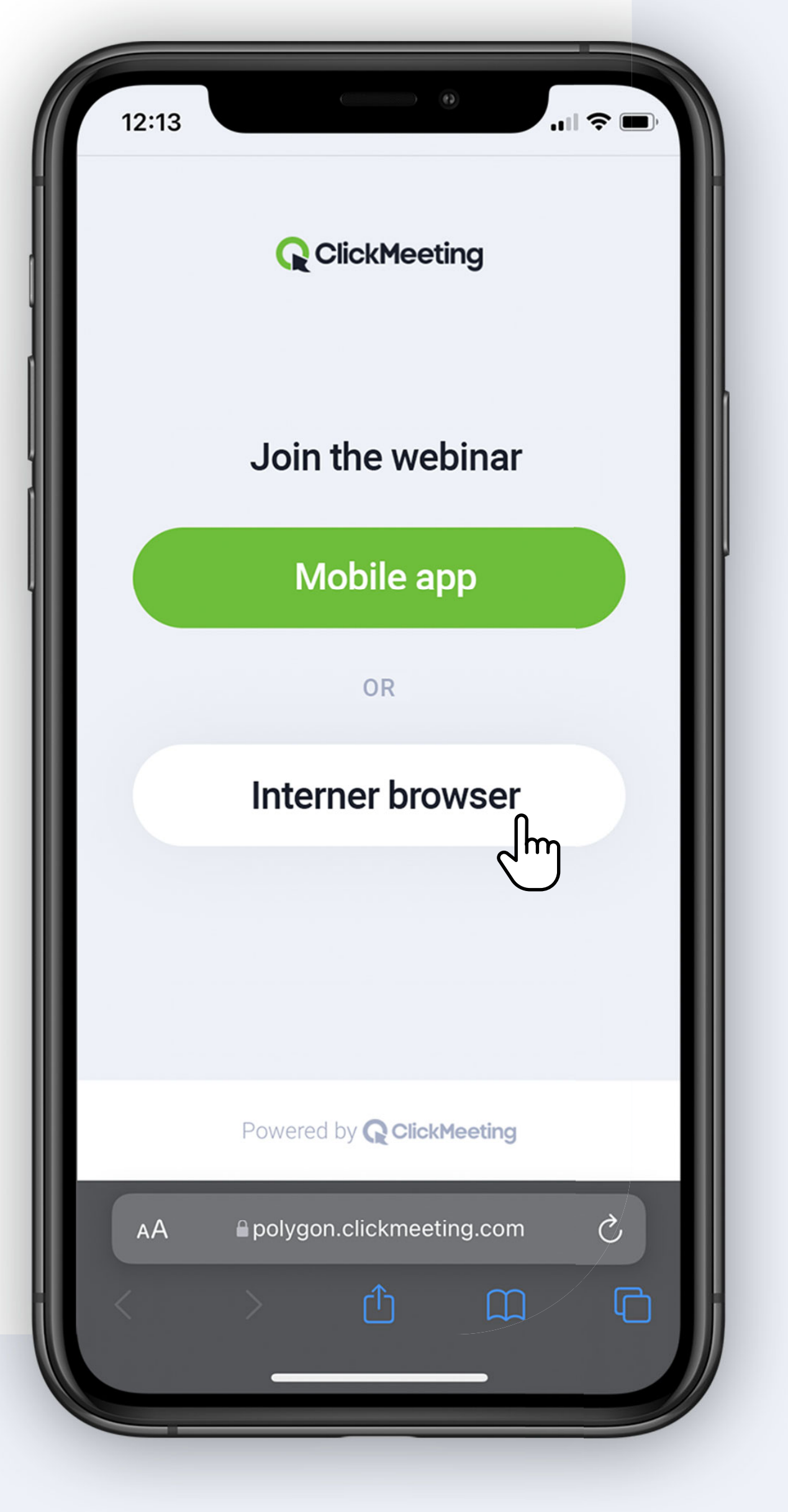

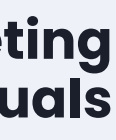